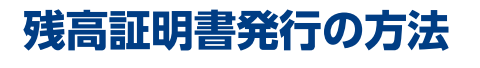

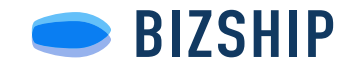

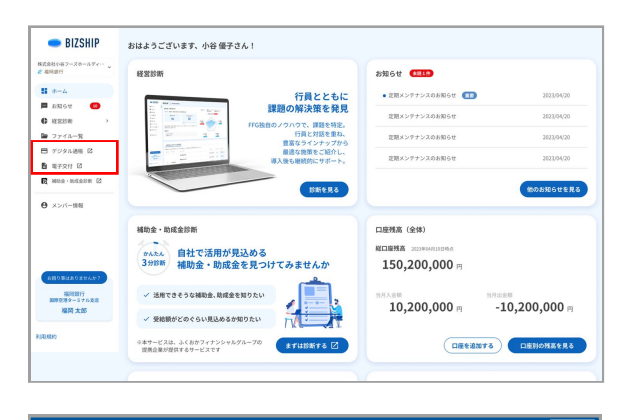

|    | 電子交付                                                                                                    |  |  |  |  |  |  |
|----|----------------------------------------------------------------------------------------------------|--|--|--|--|--|--|
| 明細 | 手数料取引明細 (インボイス) 残音証明書 運用報告書                                                                                                    |  |  |  |  |  |  |
| 通知 |                                                                                                    |  |  |  |  |  |  |
| æ  | 3ヶ月前から前日の残倉証明書を無料で発行できます。<br>残高証明書発行へのお申込みにあたっては、以下に同意いただく必要がございます。                                                                                                    |  |  |  |  |  |  |
| 11 | 同意事項                                                                                                    |  |  |  |  |  |  |
|    | ※未決測考形 - 小切等等金額には、間に確認の取れたものを含まれていることがあります。<br>※長期間費金移動がない口屋は、残高証明書の金額欄に「木取得」と表記される場合があります。                                                                                                    |  |  |  |  |  |  |
|    | (預して本込みへ近し )<br>申込み済み残高証明費<br>申込み済みの規範時一長です。                                                                                                    |  |  |  |  |  |  |
|    |                                                                                                    |  |  |  |  |  |  |
|    | (第年) イキルト・モル・アン      中心わ分の残高度部分<br>中心わぶった成正規道一覧です。     中心わら 原田口 泉田田 対象な11      2021年11月0日 御田田 和田田 和田田 社会社会構成 全アンロード                                                                                                    |  |  |  |  |  |  |
|    | 電影・ダイルシー化・ジン           Pに込み済みの構成証明書=型です。           中心入日 田田日         金融価用         対象可引           2027年19月7日         2027年19月9日         福岡県行         村田田工業           2027年19月7日         2027年19月9日         福岡県行         村田工業         豊 グランロード           2027年19月7日         2027年19月9日         岡県町         田園県会員園         豊 グランロード |  |  |  |  |  |  |

| D BIZSHIP テジタ | レ道帳                                                           |                                                     | 07795 |  |  |  |
|---------------|---------------------------------------------------------------|-----------------------------------------------------|-------|--|--|--|
| 残高証明書発行中込み    | L                                                             |                                                     |       |  |  |  |
| MREAD         | → R5425                                                       |                                                     |       |  |  |  |
|               | <ol> <li>現実取得要を発行したい金融機能を選択してください。</li> <li>● 項目的行</li> </ol> |                                                     |       |  |  |  |
|               |                                                               |                                                     |       |  |  |  |
|               | 2. 残ぬ証明書の証明日、対象の取引、口室を選択してください。                               |                                                     |       |  |  |  |
|               | 至明日 <u>北</u> 明                                                | □ 現在の金額<br>※3ヶ月前から前日本で選択できます。                       |       |  |  |  |
|               | 対象の取引選択(必須)                                                   | <ul> <li>● 口直差号別野金残高</li> <li>○ 科目別全預金残高</li> </ul> |       |  |  |  |
|               | 1912 B                                                        | □ 請多支店 普通預金 3333331                                 |       |  |  |  |
|               | 3、本人確認のお手続き<br>またした全部時期の口服でつな人様感覚を行います。                       |                                                     |       |  |  |  |
|               | コ産認証サービスで認証された口座の名乗を汚名に免付<br>自己なHPSに登録されている口座をご利用ください。        | RL #F.                                              |       |  |  |  |
|               | 本人確認の口意認証へ進む                                                  |                                                     |       |  |  |  |
|               | 6ふくおかフィナンシャルグループの口座課題サービス。<br>6この口座課題サービスで費用が発生することはござい       | 移動します。<br>2005年                                     |       |  |  |  |
|               | a この残草証明書発行機能は魚料のサービスです。                                      |                                                     |       |  |  |  |

| FF9 Fukuoka Financial Gro                 | up ID                               |                                                                                                    |                                                     |                       |
|-------------------------------------------|-------------------------------------|----------------------------------------------------------------------------------------------------|-----------------------------------------------------|-----------------------|
|                                           | 座認証サービス                             | 0.5000+                                                                                                    |                                                     |                       |
| 50X                                       | 2011/1/2011年7日間辺できないことが多            | ります。その場合は翌日以降に形式                                                                                                    | u citana                                            |                       |
|                                           | (24日)<br>白勁合声                       | <ul> <li>20日本</li> <li>20日本</li>     &lt;</ul> | <b>夏な情報 ◎</b><br>当句)<br>あれたお号数(40項目にて、<br>10分を取します) |                       |
|                                           | 銀行にご登録された電話番号から<br>す。 課証に必要な情報を入力しま | お電話していただき、ご本人相<br>(すので道悟やキャッシュカー)                                                                                                    | Rの口座であることを確認しま<br>Fをご用意ください。                        |                       |
|                                           |                                     | ▶よくあるご展開                                                                                                    |                                                     |                       |
|                                           | 器証を行う銀行を選択ください                      |                                                                                                    |                                                     |                       |
|                                           | ☞ 福岡銀行 →                            | ₩ 無本銀行 →                                                                                                    | <b>15</b> 十八規和銀行 、                                  |                       |
|                                           | ※土曜21時~日曜7時はご利用できます                 | けん。また、それ以外に臨時メンフ                                                                                                    | ケンスを実施する場合がございます。                                   |                       |
|                                           |                                     |                                                                                                    |                                                     |                       |
|                                           | FFG D 利用規約 個人情報報                    | 調査言 ふくおかフィナンシ                                                                                                    | ・ャルグループ お良い合わせ                                      |                       |
| Copyright # Fukuoka Financial Group, Inc. |                                     |                                                                                                    |                                                     | 。FFG) ふくおかフィナンシャルグループ |

| ∍ BIZSHIP ₹ | ジタル通帳                                      |                                                             | ログアウ |  |  |
|-------------|--------------------------------------------|-------------------------------------------------------------|------|--|--|
| 浅高証明書発行申    | 込み                                         |                                                             |      |  |  |
|             | 残高証明書発行申込みを受付けました。<br>下記ポタンよりダウンロードいただけます。 |                                                             |      |  |  |
|             | 金融规则                                       | 福岡銀行                                                        |      |  |  |
|             | 证明日                                        | 2024年01月21日                                                 |      |  |  |
|             | 対象の取引選択                                    | 口应番号別限金残高                                                   |      |  |  |
|             |                                            | 博多支法 普通預会 333331<br>本店営業部 普通預会 1000001                      |      |  |  |
|             |                                            | <ul> <li>         ・ 現高回時間をダウンロード         取る     </li> </ul> |      |  |  |
|             |                                            |                                                             |      |  |  |

## 1. BIZSHIPのデジタル通帳に移動

BIZSHIPの左側のメニューからデジタル通帳、または電子交付に移動してください。

#### 2. 残高証明書から申込

上部のタブメニューから『**残高証明書**』へ移動して ください。

同意事項を確認の上『**同意して申込みへ進む**』ボタ ンを押してください。

# 3. 証明日・対象の取引・口座を選択

画面の記載に従って、銀行・証明日・口座を選択し てください。

※残高証明書の発行は3ヶ月前から前日まで選択可能です。

#### 4. 口座認証

本人確認のため口座認証を行います。 口座認証サービス画面の記載に従って、手続きを進 めてください。

※『**お電話**』で認証操作をご案内いたします。口座に登録された電話で認証を行なってください。

### 5. 残高証明書をダウンロード

認証後、完了画面の『**残高証明書をダウンロード**』 ボタンからダウンロードできます。 発行済みのものは残高証明書の画面からもダウン ロード頂けます。